## **AOU Tablets - Connecting to WiFi**

Tap the down arrow (upper right).

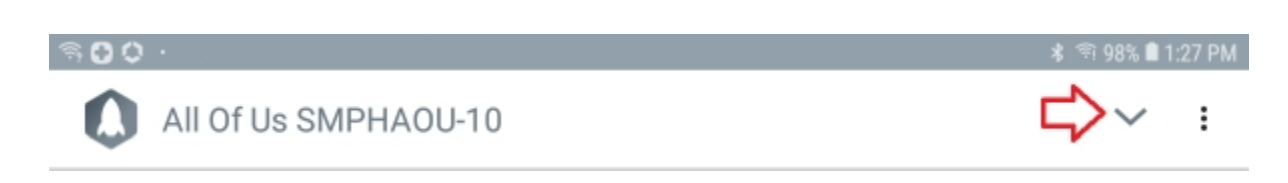

Select the gear symbol

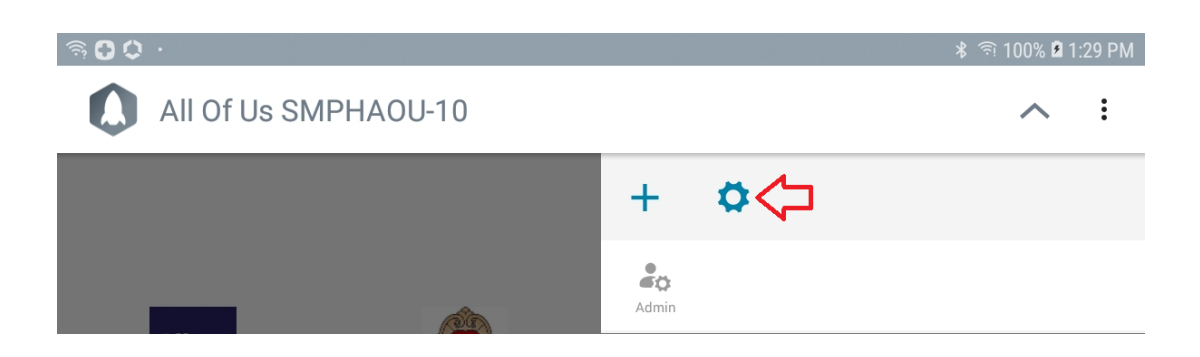

Tap the Wi-Fi button

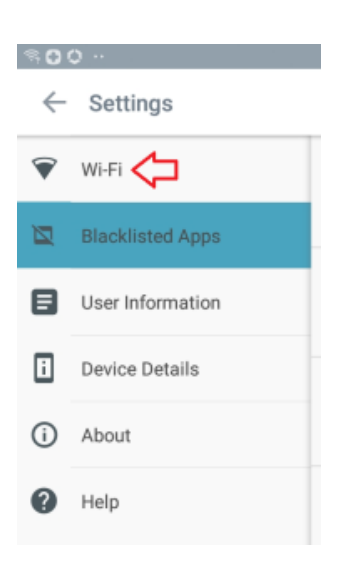

Available networks should show, select the corresponding choice to connect.

| 000 | •                                                                                  |  |      | 1.     | TICS. | ii tsin P |
|-----|------------------------------------------------------------------------------------|--|------|--------|-------|-----------|
| M-R |                                                                                    |  | W1-F | Direct | ADVA  | MORT      |
| 0N  |                                                                                    |  |      |        | C     | C         |
|     | HET ACR.<br>LANNA<br>Signal followinkowik<br>Het August<br>ecuroam<br>Add network: |  |      |        |       |           |
|     |                                                                                    |  |      |        |       |           |

Note: You may see the following message: "Your IT Admin has restricted access to the app - CaptivePortalLogin"

| Your IT Admin has restricted access to the app - CaptivePortalLogin |
|---------------------------------------------------------------------|
|                                                                     |
| •                                                                   |

This can be <u>manually bypassed</u>, by opening the browser (Google Chrome) which should automatically load the portal page, needed for connecting to the available wi-fi.

| র €<br>₩ u | ↔ · · · · · · · · · · · · · · · · · · ·               | \$<br>(i)<br>(i) | 99% 🗎 1: | 23 PM |
|------------|-------------------------------------------------------|------------------|----------|-------|
| Ô          |                                                       | ir ☆             | Ŧ        | :     |
| W          | Jniversity of Wisconsin-Madison Wi-Fi Access          |                  |          |       |
| S          | Select a campus Wi-Fi network                         |                  |          |       |
|            | NetID                                                 |                  |          |       |
|            | Example: bbadger Password                             |                  |          |       |
|            | Accept the terms of use.                              |                  |          |       |
|            | Log in<br>Don't have a NetID? Create a guest account. |                  |          |       |

• Or, the URL for the portal page (if known) could be manually typed into the browser.

Example: https://clearpass.uwnet.wisc.edu/guest/portal\_login.php